## **Kroger Community Rewards Instructions:**

Go to www.kroger.com

If you have not created an account please click on the create and account and follow the 5 steps.

If you have an account please follow the steps listed below.

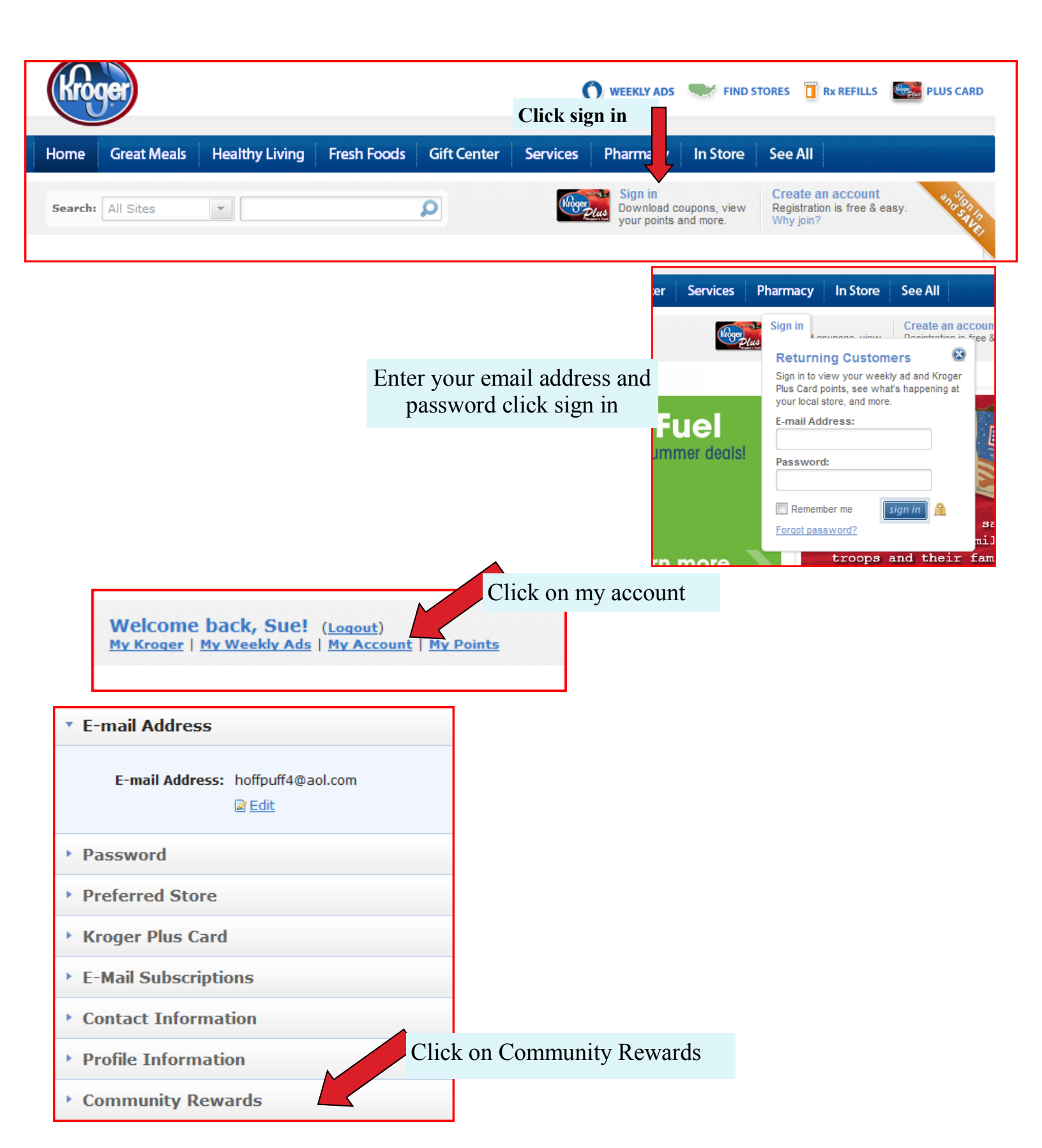

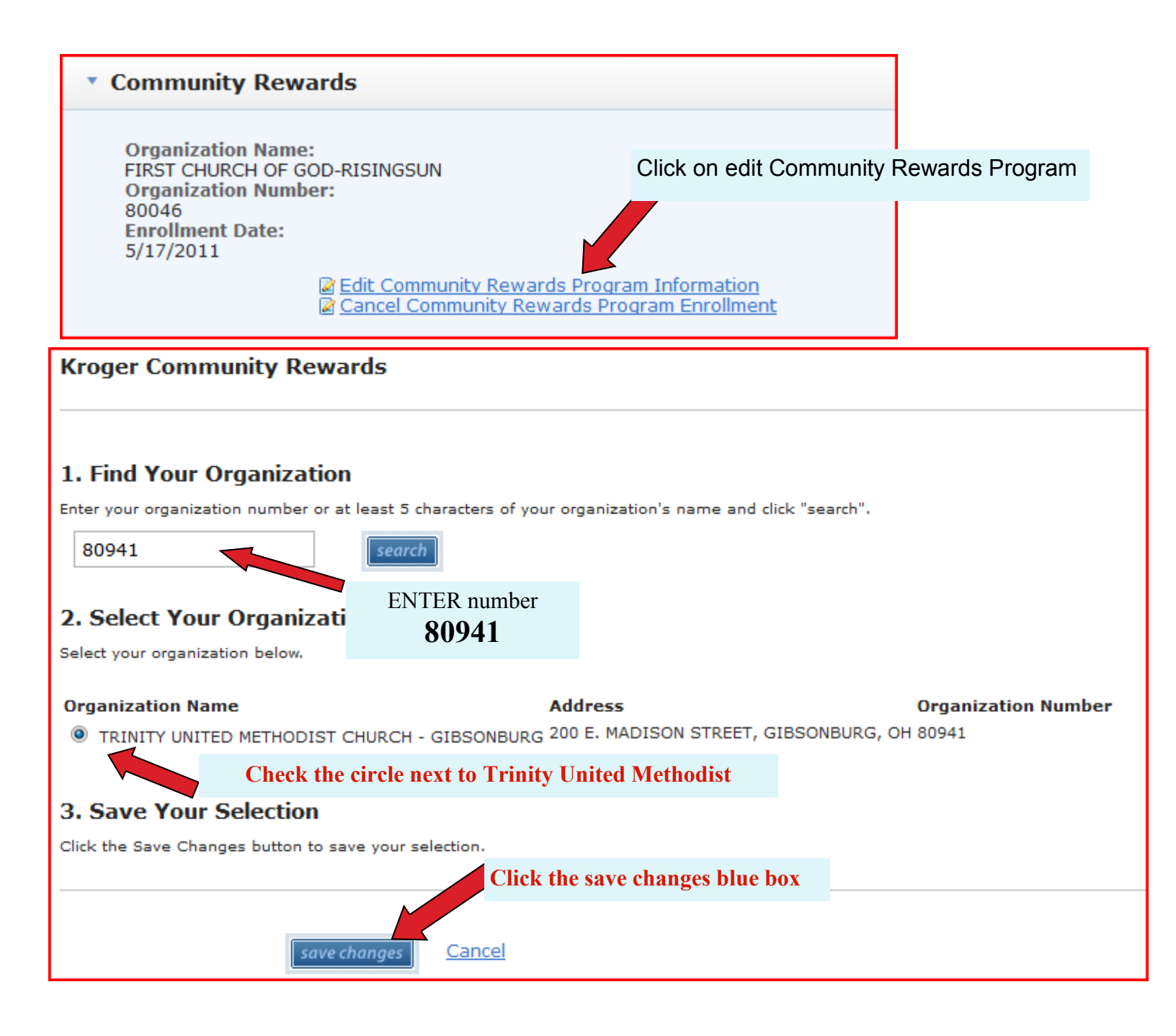

\*\*\* The next time you shop at Kroger's take a look at the bottom of your receipt and it should show "Trinity United Methodist Church"